# LIBERTY ELEMENTARY SCHOOL DISTRICT EFF 07/01/2017 GROUP # 1011696/1001

Customer Service: (866) 393-3401

# EyeMed Vision Care Member Website Guide

As an EyeMed member you have 24/7 access to the details of your vision plan benefit. View your benefits, locate a provider, print an ID card or view claim status with the click of a button.

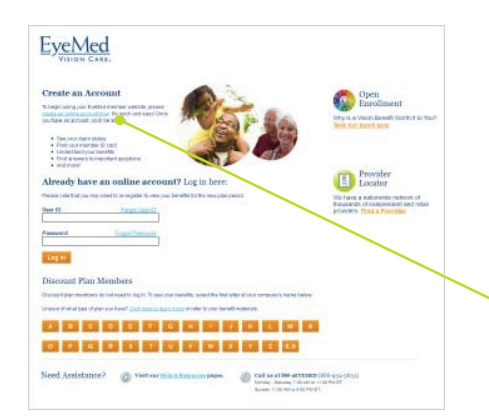

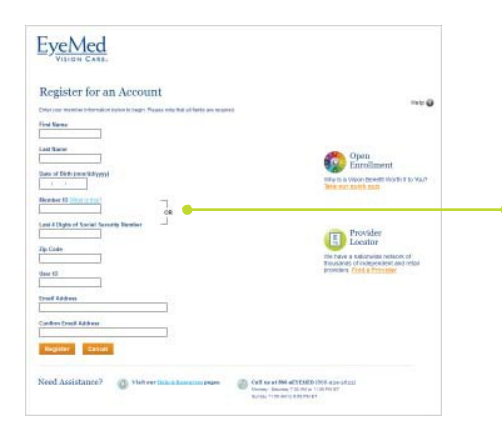

# **Registration Is Simple**

### Step I

Enter **www.EyeMedVisionCare.com/member** in the Web address line on your browser.

# Step 2

Click on the create an online account now link.

If at any time you are unable to remember your login information, simply use the Forgot User ID and/or Forgot Password feature on the Member Web login page to receive a reminder.

### Step 3

Fill out and submit the Member Web registration form.

Note that you may use your member ID (located on your ID card) OR enter the last 4 digits of your social security number.

### Step 4

You will receive an e-mail with a link to verify your registration.

# <text><text><text><text><text><text><text><text><text><image><image><image><complex-block><complex-block><complex-block><complex-block><complex-block><complex-block><complex-block><complex-block><complex-block><complex-block><text>

# Step 5

After selecting a password on the verification page, you will be automatically logged in and taken to the MemberWebhome page.